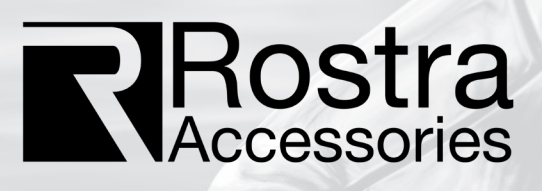

## 250-1935 Blind Spot /Parking Sensor

Owner's Guide

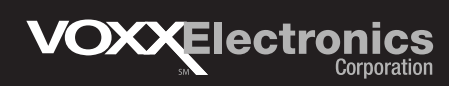

## Warning

## Warning:

This system should be used as a driving aid: Always be aware of your surroundings and do not solely rely on this system while driving. Be aware of any blind spots and obstacles. Exercise caution when driving or reversing.

### Settings

This system is equipped with a settings menu to allow for vehicle specific or user customizations. To access and adjust the system settings, the system must be powered ON. Set the vehicle's ignition to ON. The display will illuminate and display a blank screen with a small GPS indicator in the top corner.

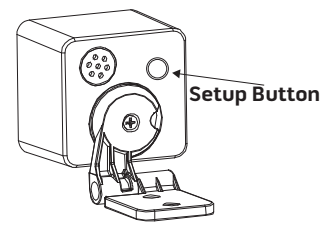

To access the setting menu, press and hold the setup button on the rear of the display for 1.5 seconds. The display will show the setting of Menu 1, Volume Adjustment.

| <b>Button Press</b> | Setting                       | Display | Definition            |
|---------------------|-------------------------------|---------|-----------------------|
| Time                | Function                      | Readout |                       |
| 0-1.5s              | Volume                        | 0       | OFF                   |
|                     |                               | 1       | Low                   |
|                     |                               | 2       | Middle                |
|                     |                               | 3       | High                  |
| 1.5s-3.0s           | Units of                      | FO      | Metric                |
|                     | Measure                       | F1      | Imperial              |
| 3.0-4.5s            | Object Type                   | CO      | All Targets           |
|                     |                               | C1      | <b>Moving Targets</b> |
| 4.5-6.0s            | Automatic                     | LO      | OFF                   |
|                     | Learning                      | LI      | ON                    |
| 6.0s                | Reverse<br>Detection<br>Range | d3.0    | 3.0-2.4m              |
|                     |                               | d4.5    | 4.5-3.4m              |
|                     |                               | d5.0    | 5.0-4.0m              |
|                     |                               | d6.0    | 6.0-4.4m              |
|                     |                               | d10     | 10-5.0m               |
|                     |                               | dFF     | OFF                   |

Page 1 of 10

# System Settings

#### **Volume Adjustment**

To Access the Volume Adjustment:

- 1. Press and Hold Setup Button for 1.5 seconds.
- 2. Display will show current setting value, Default "3".
- 3. Press and release the setup button to cycle through menu options.
- 4. The selection will automatically save and exit after 3 seconds.

#### **Unit Of Measure**

To Access the Unit of Measure:

- 1. Press and Hold Setup Button for 1.5 3.0 seconds.
- 2. Display will show current setting value, Default "FO".
- 3. Press and release the setup button to cycle through menu options.
- 4. The selection will automatically save and exit after 3 seconds.

#### **Object Type**

To Access Object Type:

- 1. Press and Hold Setup Button for 3.0-4.5 seconds.
- 2. Display will show current setting value, Default "CO".
- 3. Press and release the setup button to cycle through menu options.
- 4. The selection will automatically save and exit after 3 seconds.

**All Targets:** The system will detect all target objects, Moving or Non-Moving. This setting should be used in reverse parking mode only.

**Moving Targets:** This setting will only detect Moving objects. This setting should be used in reverse parking mode only.

**Note:** A moving object is defined as any object moving at a speed different than this vehicle. This feature is useful if towing a trailer.

#### **Automatic Learning**

Automatic Learning is used when the sensor is not mounted on the outer most edge of the vehicle. The learning procedure will automatically detect parts of the vehicle body that will cause detection issues and ignore them each time the system is powered ON.

To Access Automatic Learning:

- 1. Press and Hold Setup Button for 4.5-6.0 seconds.
- 2. Display will show current setting value, Default "LO".
- 3. Press and release the setup button to cycle to "L1".
- 4. The selection will run automatic learning function and exit when completed.

#### **Detection Range**

To Access the Detection Range:

- 1. Press and Hold Setup Button for more than 6.0 seconds.
- 2. Display will show current setting value, Default "3.0".
- 3. Press and release the setup button to cycle through menu options.
- 4. The selection will automatically save and exit after 3 seconds.

#### **Parking Sensor Mode**

This system will detect objects (Targets) while in reverse. The closer the vehicle is to the Target the faster the beep alert pattern. The system display will show the distance to the nearest Target.

To activate parking sensor mode, set the vehicle gear selector to Reverse.

| Zone   | Object Distance | Display  | Bar Color |  |
|--------|-----------------|----------|-----------|--|
| Zone 1 | No Detection    | OFF      | OFF       |  |
| Zone 2 | 2.5-3.0m        | 2.5-3.0m | Green     |  |
| Zone 3 | 1.9-2.4m        | 1.9-2.4m | Yellow    |  |
| Zone 4 | 1.3-1.8m        | 1.3-1.8m | Yellow    |  |
| Zone 5 | 0.7-1.2m        | 0.7-1.2m | Orange    |  |
| Zone 6 | 0.4-0.6m        | 0.4-0.6m | Pod       |  |
| Zone 7 | <0.4m           | Р        | Reu       |  |

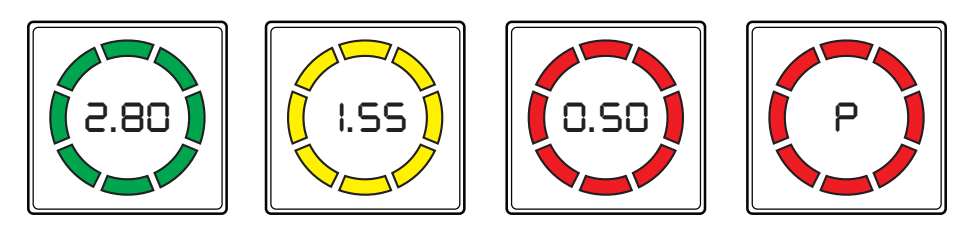

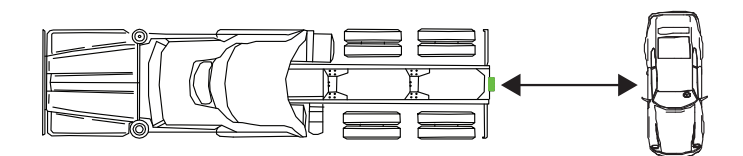

#### **Rear Cross Traffic Alert (RCTA)**

This system is equipped with a RCTA mode. This will alert the driver when another vehicle (Target) is approaching the rear of the vehicle from the left or right while in reverse. When a Target Vehicle is detected, the display will show the visual alert of the left or right side and beep to notify the driver of the approaching Target vehicle.

To activate parking sensor mode, Set the vehicle gear selector to Reverse.

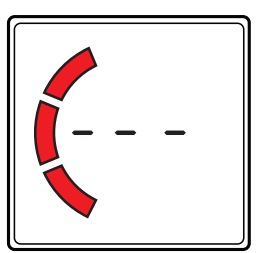

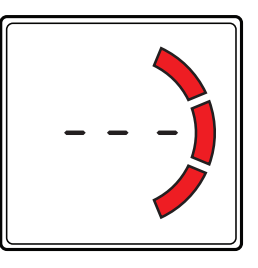

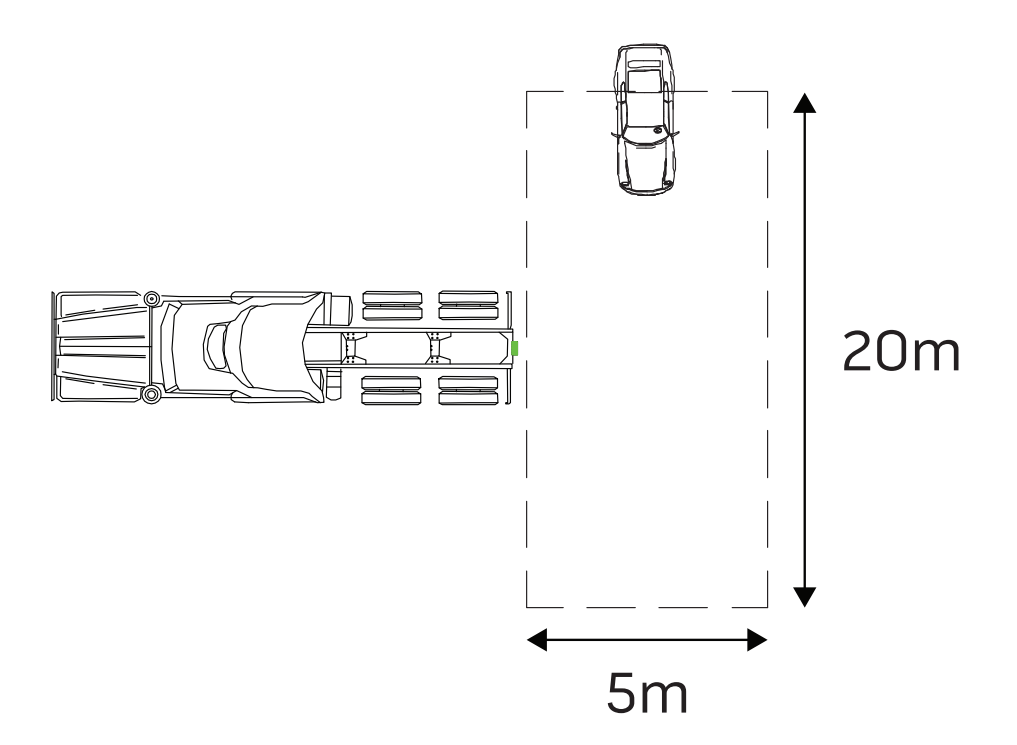

#### **Blind Spot Detection Alerts**

This system will detect vehicles (Targets) in the blind spot detection area. This function will alert drivers of approaching Target vehicles. When a Target vehicle is present in the BSD area the display will show a Yellow warning on the left or right side.

In the example below, a Target vehicle is in the right side detection area. The display will illuminate the Yellow indicator to notify the driver. If the driver activates the Right Turn Signal, the display will flash the Yellow Indicator and beep to alert the driver of the target.

#### **Overtaking Alerts**

Overtaking alerts are displayed when this vehicle is actively passing another (Target Vehicle). Similar to BSD alerts, the display will show a Yellow indicator when a target vehicle is present in the detection area.

In the example below, this vehicle is passing the target vehicle. The display will illuminate the Yellow indicator to alert the driver of the Target vehicle. If the driver activates the right turn signal, the display will flash the Yellow indicator and beep to alert the driver of the target vehicle. When the Yellow indicator is turned off, it is safe to change lanes.

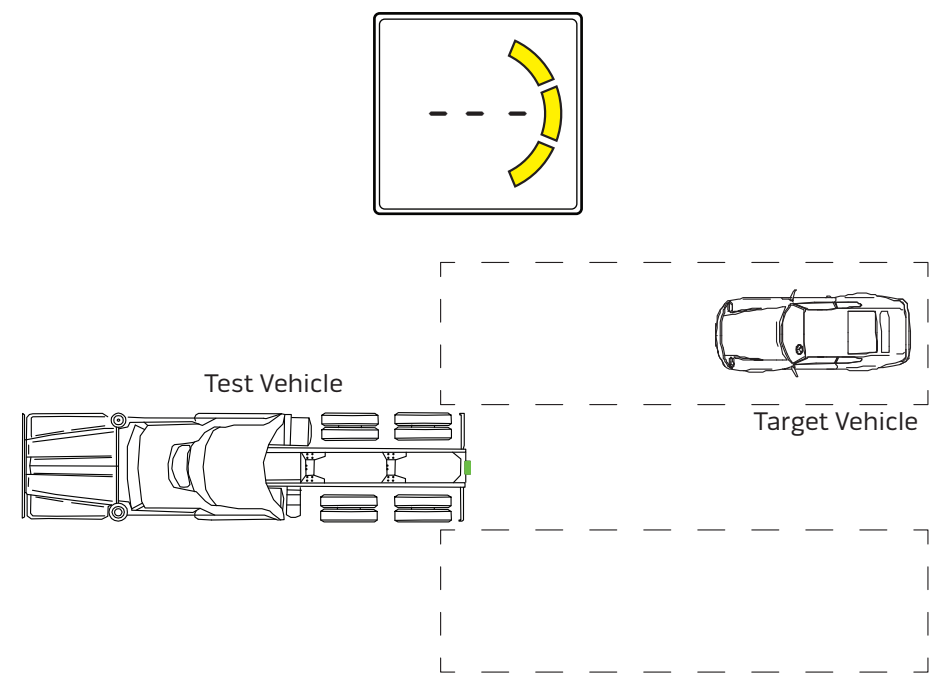

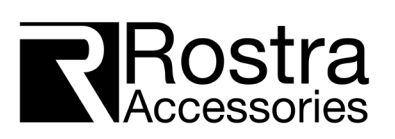

#### **36 MONTH LIMITED WARRANTY**

Rostra Precision Controls, Inc. (the Company) warrants to the original retail purchaser of this Product that should this product or any part thereof, under normal use and conditions, be proven defective material or workmanship within 36 months of the original purchase, such defect(s) will be repaired or replaced (at the Company's option) without charge for the parts.

To obtain repair or replacement within the terms of this Warranty, the product is to be delivered with proof of warranty coverage (e.g. dated bill of sale), specification of defect(s), transportation prepaid, to the installing dealer and/or retailer.

This Warranty does not cover costs incurred for removal or re-installation of the product, or damage to vehicle electrical systems. This Warranty does not apply to any product or part thereof which in the opinion of the Company has been damaged through alteration, improper installation, mishandling, misuse, neglect, or accident.

This Warranty is in lieu of all other express warranties or liabilities. ANY IMPLIED WARRANTIES, INCLUDING ANY IMPLIED WARRANTY OF MERCHANTABILITY, SHALL BE LIMITED TO THE DURATION OF THIS WRITTEN WARRANTY. ANY ACTION FOR BREACH OF ANY WARRANTY HEREUNDER INCLUDING ANY IMPLIED WARRANTY OF MERCHANTABILITY MUST BE BROUGHT WITHIN A PERIOD OF 42 MONTHS FROM DATE OF ORIGINAL PURCHASE. IN NO CASE SHALL THE COMPANY BE LIABLE FOR ANY CONSEQUENTIAL OR INCIDENTAL DAMAGES FOR BREACH OF THIS OR ANY OTHER WARRANTY, EXPRESS OR IMPLIED, WHATSOEVER. No person or representative is authorized to assume for the Company any liability other than expressed herein in connection with the sale of this product.

THE EXTENT OF THE COMPANY'S LIABILITY UNDER THIS WARRANTY IS LIMITED TO THE REPAIR OR REPLACEMENT PROVIDED ABOVE AND, IN NO EVENT, SHALL THE COMPANY'S LIABILITY EXCEED THE PURCHASE PRICE PAID BY THE PURCHASER FOR THE PRODUCT.

Some states do not allow limitations on how long an implied warranty lasts or the exclusion or limitation of incidental or consequential damage so the above limitations or exclusions may not apply to you. This Warranty gives you specific legal rights and you may also have other rights which vary from state to state.

2024 VOXX Electronics Corp., 2351 J. Lawson Blvd. Orlando, FL 23824

For customer or technical support please call Voxx Support: 1-800-732-4744 Monday – Friday

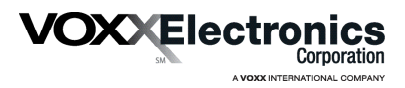

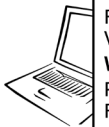

For Customer Service Visit Our Website At **www.voxxelectronics.com** Product Information, Photos, FAQ's, Owner's Manuals

©2024 VOXX Electronics Corp., 2351 J. Lawson Blvd. Orlando, FL 23824 4281130 REV.0